## How to Make a Map of a Demographic Group in Your State

## **Step 1:** Open the Interactive Atlas of Heart Disease and Stroke at <a href="https://nccd.cdc.gov/DHDSPAtlas/Default.aspx">https://nccd.cdc.gov/DHDSPAtlas/Default.aspx</a>

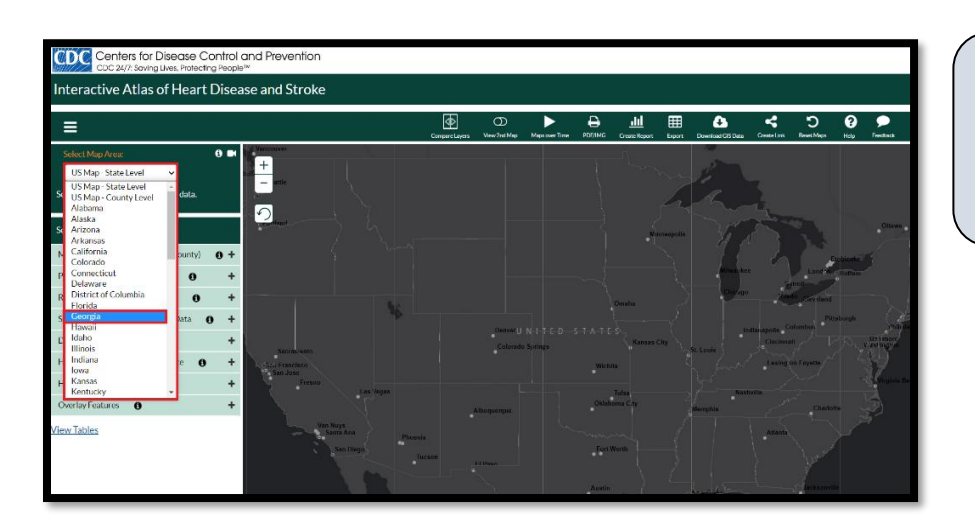

## **Step 2:** Click on Select Map Area (located in the upper left corner), then choose your state.

| Select Map Area:                             |   |
|----------------------------------------------|---|
| Georgia 🗸 🗸                                  |   |
| Show Counties O Show Census Tracts           |   |
| Select data and filter options:              |   |
| Mortality, Hospitalization (state, county)   | + |
| Prevalence (county, census tract)            | + |
| Risk Factors (county, census tract)          | + |
| Social, Economic, Environmental Data         | + |
| Demographics (county, census tract)          | - |
| All racial/ethnic groups                     | + |
| American Indian/Alaska Native                | + |
| Asian/Native Hawaiian/Other Pacific Islander | + |
| Black 🗘                                      | + |
| White, non-Hispanic                          | + |
| Some Other race                              | + |
| Two or more races                            | + |
| Hispanic/Latino                              | + |

## Step 3: Click on the

**Demographics** tab on the left navigation bar, then choose the population of interest. For this example, we will select **Black**.

| Select Map Area:                            | 3 ■        |
|---------------------------------------------|------------|
| Georgia 🗸 🗸                                 |            |
| Show Counties 🛛 Show Census Tract           | s          |
| Select data and filter options:             |            |
| Mortality, Hospitalization (state, county)  | <b>0</b> + |
| Prevalence (county, census tract)           | +          |
| Risk Factors (county, census tract)         | +          |
| Social, Economic, Environmental Data        | +          |
| Demographics (county, census tract)         | -          |
| All racial/ethnic groups                    | +          |
| American Indian/Alaska Native               | +          |
| Asian/Native Hawaiian/Other Pacific Islande | er<br>+    |
| Black                                       | -          |
| Population count (#)                        |            |
| Percentage (%)                              | _          |
| Black (Non-Hispanic), all ages (%)          | _          |
| White, non-Hispanic                         | +          |

Step 4: Select Black and click on Population count (#)

| Select Map Area:                                      |        |
|-------------------------------------------------------|--------|
| Show Counties Show Census Tracts                      |        |
| Select data and filter options:                       |        |
| Mortality, Hospitalization (state, county)            | +      |
| Prevalence (county, census tract)                     | +      |
| Risk Factors (county, census tract)                   | +      |
| Social, Economic, Environmental Data 🚯                | +      |
| Demographics (county, census tract)                   | -      |
| All racial/ethnic groups                              | +      |
| American Indian/Alaska Native                         | +      |
| Asian/Native Hawaiian/Other Pacific Islander          | +      |
| Black                                                 | -      |
| Population count (#)<br>Women  Ages 18+ Analy Eithers | ✓<br>• |
| Percentage (%)<br>Black (Non-Hispanic), all ages (%)  |        |

**Step 5:** Now let's display a map for a specific population.

Click on each drop-down box and select:

- Women
- Ages 18+

Finally, click Apply Filters!

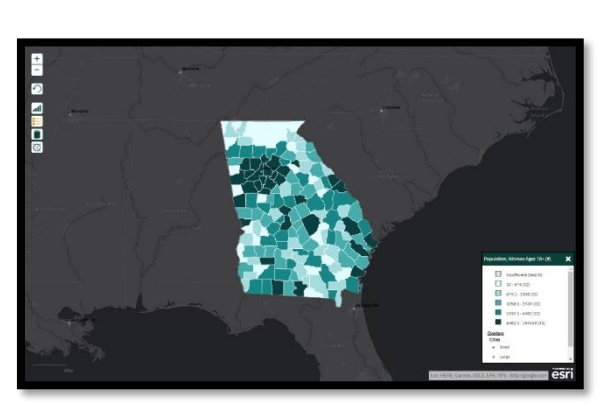